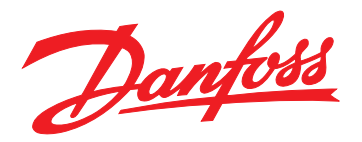

# 安装指南 EtherNet/IP 模块

# VLT<sup>®</sup> Compact Starter MCD 201/MCD 202 VLT<sup>®</sup> Soft Starter MCD 500

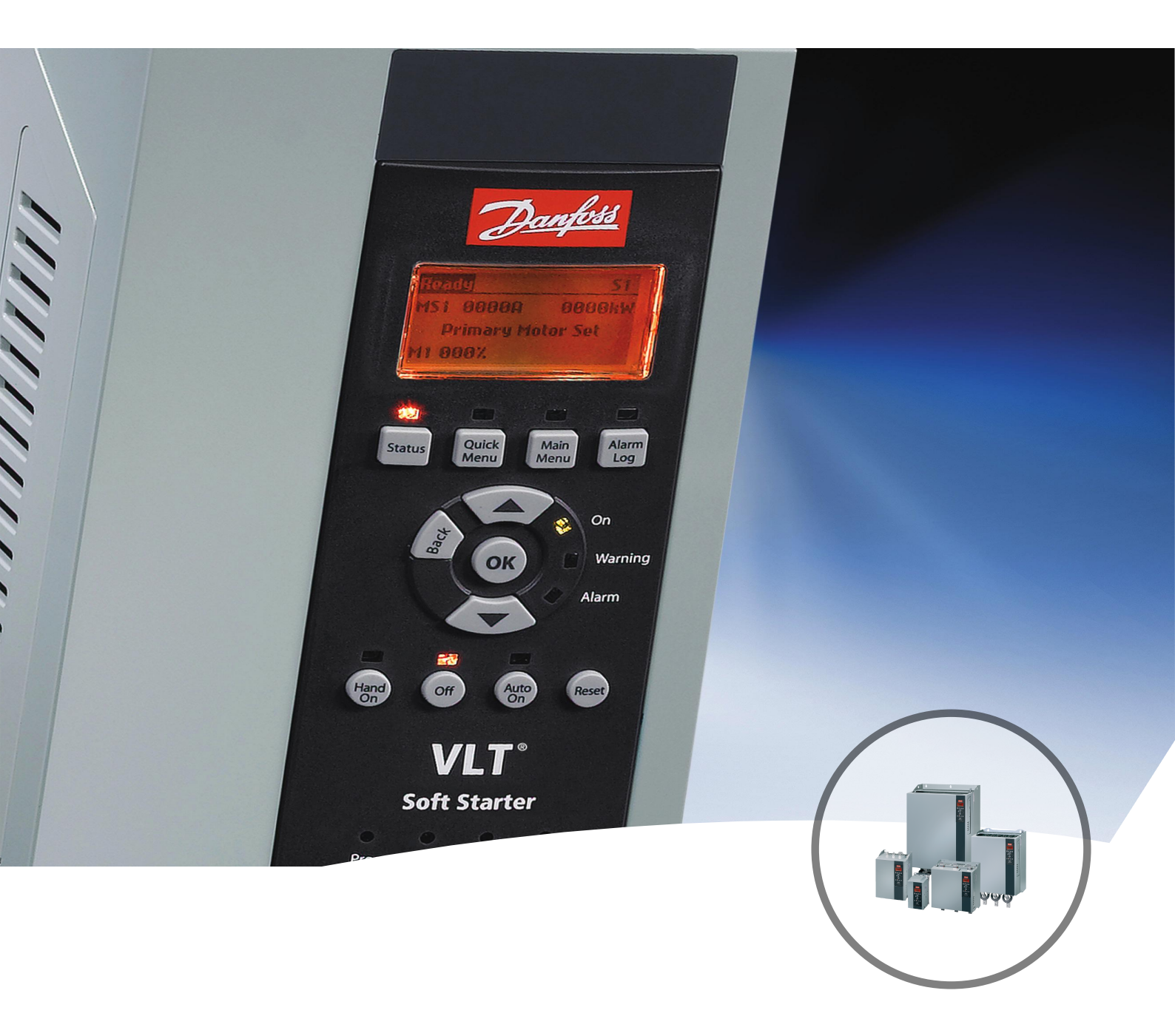

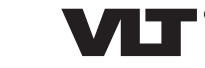

vlt-drives.danfoss.com

目录

安装指南

## 目录

| 1        | 简介                                          | 3  |
|----------|---------------------------------------------|----|
|          | 1.1 本手册的目的                                  | 3  |
|          | 1.2 其他资源                                    | 3  |
|          | 1.3 产品概述                                    | 3  |
|          | 1.4 批准和认证                                   | 3  |
|          | 1.5 处置                                      | 3  |
|          | 1.6 符号、缩写与约定                                | 3  |
| 2        | 安全性                                         | 5  |
|          | 2.1 具备资质的人员                                 | 5  |
|          | 2.2 一般性警告                                   | 5  |
|          |                                             |    |
| 3        | 安装                                          |    |
|          | 3.1 安装程序                                    | 7  |
| 4        | 连接                                          | 8  |
|          | 4.1 软启动器连接                                  | 8  |
|          | 4.2 网络连接                                    | 9  |
|          | 4.2.1 以太网端口                                 | 9  |
|          | 4.2.2 电缆                                    | 9  |
|          | 4.2.3 EMC 防范措施                              | 9  |
|          | 4.2.4 组建网络                                  | 9  |
|          | 4.3 寻址                                      | 9  |
| 5        | 设备配置                                        | 10 |
|          | 5.1 配置概述                                    | 10 |
|          | 5.2 板载 Web 服务器                              | 10 |
|          | 5.3 以太网设备配置工具                               | 10 |
| 6        | 法行                                          | 12 |
| <u> </u> | <u>~1</u><br>61 设条配置                        | 12 |
|          | 6.2 扫描仪配置                                   | 12 |
|          | 6.2.1 EDS 文件                                | 12 |
|          | 6.3 指示灯                                     | 12 |
| 7        | 数据句结构                                       | 40 |
| 1        | <b>93.16 已:5119</b><br>7.1 确保空会武功按约         | 13 |
|          | 1.   明休女王队切拴制<br>7. 2 須荘場佐                  | 13 |
|          | /.2 141小(宋]F<br>7 2 1 程序集計算                 | 13 |
|          | /.4.   1±/丁汞/]豕<br>7 9 9                    | 13 |
|          | 1.2.2 ユアリアマ<br>7.2.1 以                      | 13 |
|          | /・ ム・ム・ リー ノハコエ 叩り 百百 コ 女 ግ 入 3 エ 叩り 夕入 3 山 | 13 |

| 7.2.2.2 控制字(只写)       | 13 |
|-----------------------|----|
| 7.2.2.3 命令示例          | 14 |
| 7.2.3 状态信息            | 14 |
| 7.2.3.1 从软启动器读取状态信息   | 14 |
| 7.2.3.2 控制字(只读)       | 15 |
| 7.2.3.3 跳闸代码          | 15 |
| 7.3 非循环操作             | 16 |
| 7.3.1 类 0X01 身份对象     | 16 |
| 7.3.2 特定于供应商的对象       | 16 |
| 7.3.2.1 类 100 对象(读/写) | 16 |
| 7.3.2.2 类 101 对象(读/写) | 17 |
| 7.3.2.3 类 103 对象(只读)  | 18 |
| 7.3.2.4 类 104 对象(只读)  | 18 |
| 7.3.3 特定于供应商的对象支持的服务  | 18 |
| 7.3.3.1 设置单个属性        | 18 |
| 7.3.3.2 获取单个属性        | 19 |
| 7.3.3.3 非循环服务的状态代码    | 20 |
| 8 网络设计                | 21 |
| 8.1 星形拓扑              | 21 |
| 8.2 线形拓扑              | 21 |
| 8.3 环形拓扑              | 21 |
| 8.4 组合式拓扑             | 22 |
| 。<br>                 |    |
| 9                     | 23 |
| 索引                    | 24 |

## 1 简介

#### 1.1 本手册的目的

本安装指南提供安装 VLT<sup>®</sup> Compact Starter MCD 201/MCD 202 和 VLT<sup>®</sup> Soft Starter MCD 500 的 EtherNet/IP 选件模块的信息。 本安装指南仅供具备相应资质的人员使用。

假设用户熟悉:

- VLT<sup>®</sup> 软启动器。
- EtherNet/IP 技术。
- 在系统中用作主站的 PC 或 PLC。

安装前阅读操作说明并确保遵守安全安装的操作说明。

VLT<sup>®</sup> 为注册商标。

EtherNet/IP™ 是 ODVA, Inc. 的商标。

1.2 其他资源

#### 适用于软启动器和可选设备的资源:

- VLT<sup>®</sup> Compact Starter MCD 200 操作手册 提 供了启动和运行软启动器所必需的信息。
- VLT<sup>®</sup> Soft Starter MCD 500 操作指南 提供了 启动和运行软启动器所必需的信息。

还可从 Danfoss 获得补充资料和手册。请参阅 drives.danfoss.com/knowledge-center/technicaldocumentation/中的列表。

1.3 产品概述

#### 1.3.1 预期用途

本安装指南与 VLT<sup>®</sup> 软启动器的 EtherNet/IP 模块相关。

EtherNet/IP 接口适用于与任何符合 CIP EtherNet/IP 标准的系统进行通讯。EtherNet/IP 为制造应用用户提供 了部署标准以太网技术的网络工具,同时也支持因特网和 企业连接。

EtherNet/IP 模块适用于与以下设备一起使用:

- VLT<sup>®</sup> Compact Starter MCD 201/MCD 202、24
   V AC/V DC 和 110/240 V AC 控制电压。
- VLT<sup>®</sup> Soft Starter MCD 500,所有型号。

#### 注意

EtherNet/IP 模块不适合与使用 380/440 V AC 控制电 压的 MCD 201/MCD 202 紧凑启动器一起使用。

## 注意

#### 保修失效

EtherNet/IP 模块支持其内部软件的现场更新功能。此功 能仅供经授权的服务人员使用。滥用可能会使模块永久失 效。未经授权的使用会使产品保修失效。

使用 EtherNet/IP 模块,可将 Danfoss 软启动器连接到 以太网并使用以太网通讯模型进行控制或监控。

EtherNet/IP 模块在应用层运行。

必须熟悉以太网协议和网络才能成功使用 EtherNet/IP 模块。如果在将该设备与第三方产品(包括 PLC、扫描仪 和调试功具)一起使用时遇到难题,请与相关供应商联 系。

1.4 批准和认证

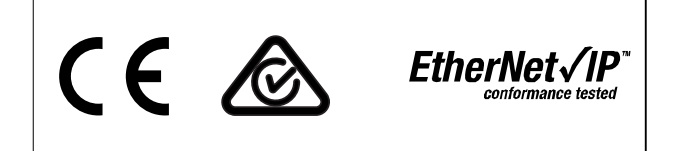

还通过更多批准和认证。有关更多信息,请与当地的 Danfoss 合作伙伴联系。

#### 1.5 处置

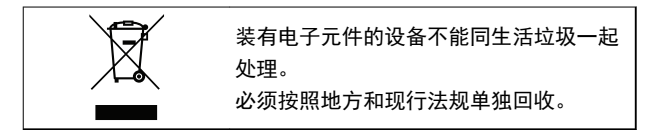

#### 1.6 符号、缩写与约定

| 缩略语  | 定义          |
|------|-------------|
| CIP™ | 通用工业协议      |
| DHCP | 动态主机配置协议    |
| EMC  | 电磁兼容性       |
| IP   | Internet 协议 |
| LCP  | 本地控制面板      |
| 指示灯  | 发光二极管       |
| PC   | 个人计算机       |
| PLC  | 可编程逻辑控制器    |

#### 表 1.1 符号和缩写

简介

Danfoss

## 1

**约定** 数字列表用于表示过程。 符号列表用于表示其他信息和插图说明。 斜体文本用于表示:

- 交叉引用。
- 链路。
- 参数名称。
- 参数组名。
- 参数选项。

## 2 安全性

本手册使用了下述符号:

## ▲藝告

表明某种潜在危险情况,将可能导致死亡或严重伤害。

表明某种潜在危险情况,将可能导致轻度或中度伤害。这 还用于防范不安全的行为。

#### 注意

表示重要信息,包括可能导致设备或财产损坏的情况。

#### 2.1 具备资质的人员

要实现软启动器的无故障和安全运行,必须保证正确可靠 的运输、存放、安装、操作和维护。仅允许具备资质的人 员安装或操作本设备。

具备资质的人员是指经过培训且经授权按照相关法律和法规安装、调试和维护设备、系统和电路的人员。此外,具备资质的人员还必须熟悉本安装指南中所述的说明和安全措施。

2.2 一般性警告

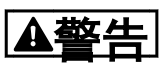

#### 存在触电危险

VLT<sup>®</sup> Soft Starter MCD 500 在连接到电网电压时带有 危险电压。电气安装只能由具有资质的电工来执行。如果 电动机或软启动器的安装不正确,可能导致严重伤亡或设 备故障。请遵守本手册的规定以及地方电气安全法规。 型号 MCD5-0360C ~ MCD5-1600C:

只要设备接通了主电源电压(包括软启动器跳闸或等待命 令时), 母线和散热片便会带电。

## ▲警告

正确接地

在执行维修工作之前,请断开软启动器与电网电压的连 接。

软启动器的安装人员有义务根据地方电气安全法规提供适 当的接地和支路保护。

不要将功率因数修正电容器连接到 VLT<sup>®</sup> Soft Starter MCD 500 的输出端。如果要采取静态功率因数修正措施, 必须将相关装置连接到软启动器的供电侧。

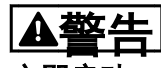

#### 立即启动

在自动启动模式下,可以在软启动器与主电源相连的情况 下(通过远程输入)远程控制电动机。

MCD5-0021B ~ MCD5-961B:

在运输、受到机械冲击或经过不当搬运之后,旁路接触器 可能会被扳到开启状态。

在运输之后,为避免在首次调试或工作时发生电动机立即 启动的情况:

- 始终确保在通电前先施加控制电压。
- 在通电前先施加控制电压可确保对接触器状态进行初始化。

## ▲警告

意外启动

当软启动器连接到交流主电源、直流电源或负载共享时, 电机可随时启动。在编程、维护或维修过程中意外启动可 能会导致死亡、严重人身伤害或财产损失。可利用外部开 关、现场总线命令、从 LCP 或 LOP 提供输入参考值信 号、通过 MCT 10 设置软件 的远程操作或消除故障状态 后启动电机。

要防止电机意外启动:

- 按 LCP 上的 [Off/Reset] (停止/复位)键, 然 后再设置参数。
- 断开软启动器与电网电压的连接。
- 将软启动器连接到交流主电源、直流电源或负载
   共享之前,软启动器、电机和所有驱动设备必须
   已完全连接并组装完毕。

| 警告 |  |
|----|--|
|    |  |

人身安全

软启动器不是安全装置,不能起到电绝缘或断开电源连接 的作用。

- 如果需要绝缘,必须安装带有主接触器的软启动器。
- 请勿依赖启动和停止功能来保证人员安全。如果 主电源、电动机连接或软启动器的电子器件发生 故障,电动机可能会意外启动或停止。
- 如果软启动器中的电子器件发生故障,则停止的 电动机可能会启动。主电源临时故障或电动机连 接断开,也会导致停止的电动机启动。

为了保证人身安全并保护机器,请通过外部安全系统控制 隔离装置。

注意

更改任何参数设置前,请使用 MCD PC 软件或保存用户设置 功能将当前参数保进行存到。

## 注意

使用*自动启动*功能时务必谨慎。在操作之前,请阅读所 有与*自动启动*有关的说明。

本手册所含的示例和示意图仅用于说明目的。本手册所含 信息可能随时更改,恕不事先通知。对因为使用或应用本 设备而造成的任何直接、间接或因果性损害,恕不负责。

2

3

## 3 安装

3.1 安装程序

小心损坏设备

安装或拆除选件/附件时,如果施加了主电源和控制电压,则可能会损坏设备。

为避免损坏:

 连接或拆除选件/配件前,请先从软启动器断开主 电源和控制电压。

安装 EtherNet/IP 选件:

- 1. 将软启动器从控制电压和主电源断开。
- 2. 完全拉出模块上的顶部和底部固定夹(A)。
- 3. 将模块与通讯端口插槽对齐(B)。
- 按入顶部和底部固定夹以将模块固定到软启动器
   (C)。
- 将模块上的以太网端口 1 或端口 2 连接到网络。
- 6. 向软启动器施加控制电压。

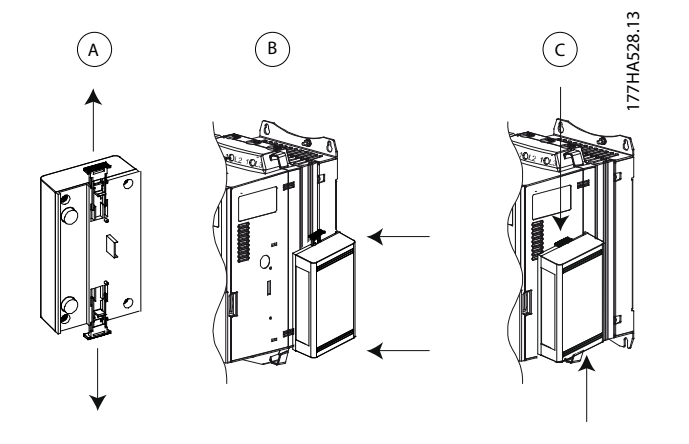

图 3.1 安装 EtherNet/IP 选件

从软启动器拆除该模块:

- 1. 将软启动器从控制电压和主电源断开。
- 2. 从模块上断开所有外部线路。
- 3. 完全拉出模块上的顶部和底部固定夹(A)。
- 4. 将模块从软启动器上拉开。

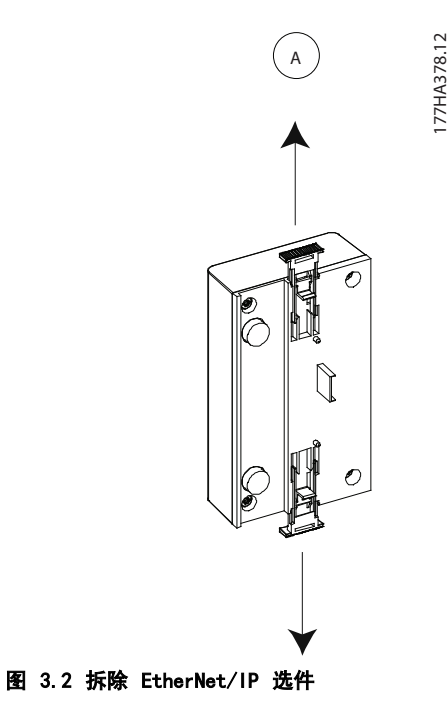

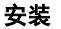

Danfoss

## 4 连接

#### 4.1 软启动器连接

EtherNet/IP 模块通过软启动器加电。

#### VLT® Compact Starter MCD 201/MCD 202

为使 EtherNet/IP 模块接受现场总线命令,将软启动器上的端子 A1-N2 连接在一起。

#### VLT® Soft Starter MCD 500

如果必须在远程模式下操作 MCD 500,则需要在端子 17 和 25 与 18 之间建立输入回路。在手动启动模式下,无需回路。

#### 注意

#### 仅限 MCD 500

通过现场总线通讯网络进行控制,在本地控制模式下总是处于启用状态,而在远程控制模式下则可以启用或禁用它(参数 3-2 远程通讯)。有关参数的详细信息,请参阅 VLT<sup>®</sup> Soft Starter MCD 500 操作指南。

EtherNet/IP 模块连接

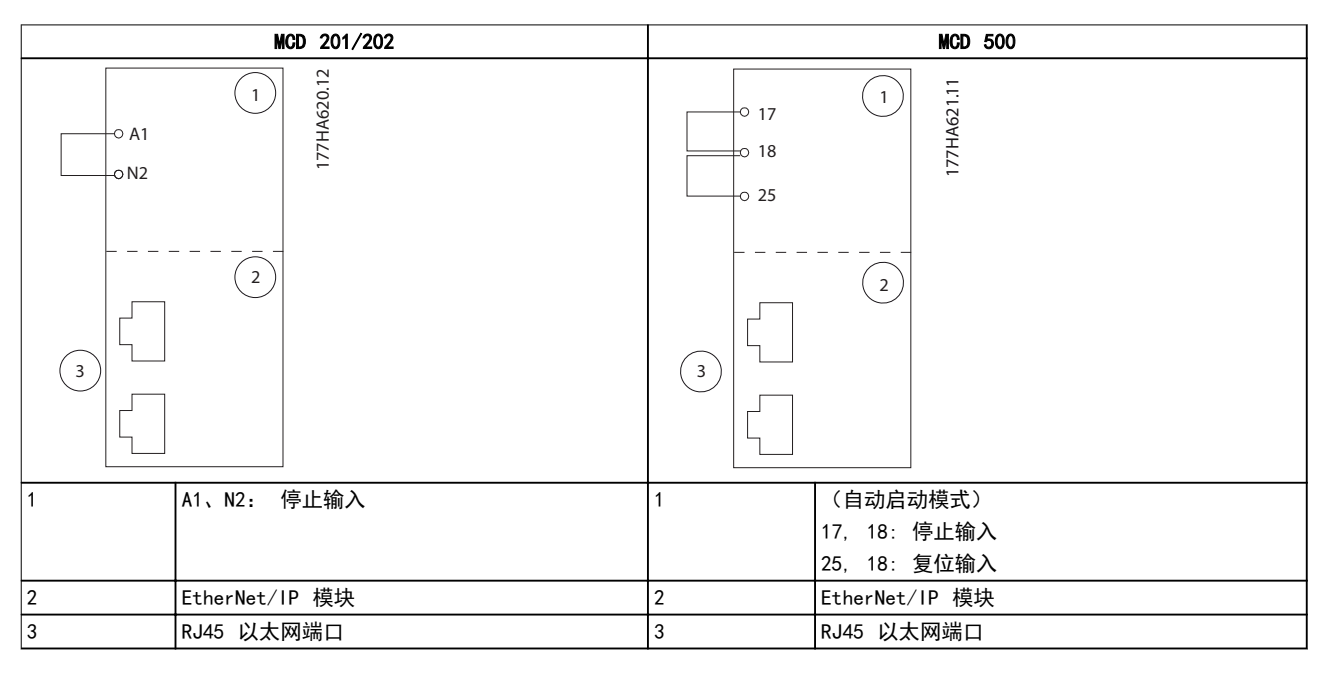

#### 表 4.1 连接图

#### 连接

Danfoss

#### 安装指南

#### 4.2 网络连接

#### 4.2.1 以太网端口

EtherNet/IP 模块具有两个以太网端口。如果只需一个连接,则可使用任一端口。

#### 4.2.2 电缆

适用于 EtherNet/IP 模块连接的电缆:

- 类别 5
- 类别 5e
- 类别 6
- 类别 6e

#### 4.2.3 EMC 防范措施

为最大限度地减少电磁干扰,以太网电缆应与电动机电缆和主电源电缆距离 200 mm (7.9 in)。

以太网电缆必须以 90°穿过电动机电缆和主电源电缆。

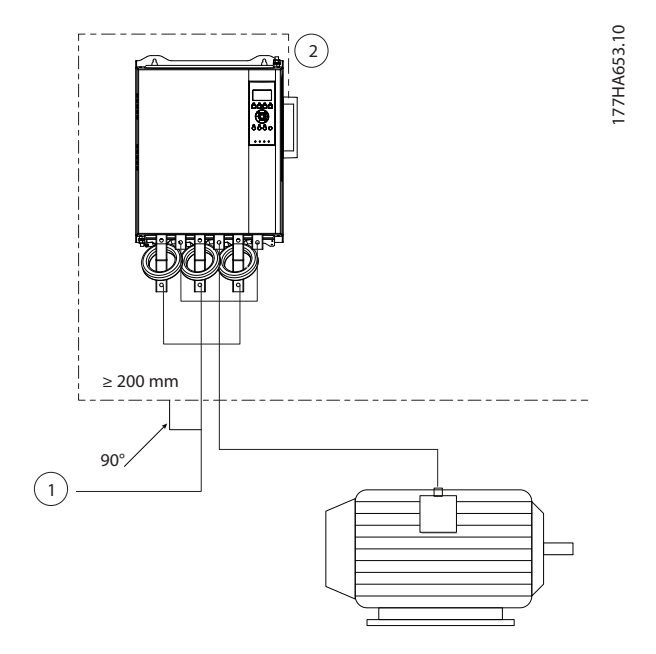

| 1 | 3 相电源 |
|---|-------|
| 2 | 以太网电缆 |

#### 图 4.1 正确布置以太网电缆

#### 4.2.4 组建网络

在设备可加入到网络之前,控制器必须与每个设备直接建 立通讯。

#### 4.3 寻址

网络中的每个设备通过一个 MAC 地址和一个 IP 地址进行寻址,并可被分配一个与该 MAC 地址关联的符号名。

- 出厂默认值是静态 IP 地址(192.168.1.2)。该 模块还支持 BootP 和 DHCP 寻址。
- 符号名是可选的,必须在设备内配置。
- MAC 地址在设备内是固定的,并印刷在模块前面 的标签上。

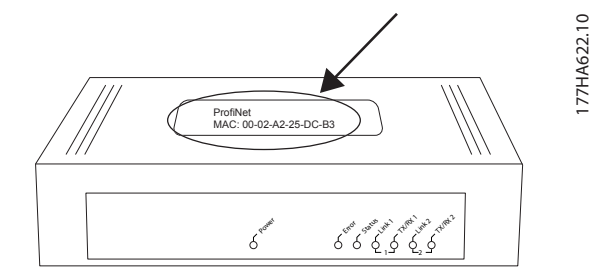

图 4.2 MAC ID 位置

连接

Danfoss

## 5 设备配置

#### 5.1 配置概述

默认情况下, EtherNet/IP 模块配置有静态 IP 地址。为避免 IP 地址冲突,并确保成功使用,在将模块连接到网络前,先将其直接连接到 PC 或便携式电脑来配置 IP 地址。要配置 IP 地址或启用 BootP 或 DHCP 寻址,则使用板载 Web 服务器。

#### 注意

当设备正在加电但未连接到网络时,错误 LED 将闪烁。 错误 LED 将在整个配置过程中闪烁。

5.2 板载 Web 服务器

可在 EtherNet/IP 模块中使用板载 Web 服务器直接配置 以太网属性。

#### 注意

#### Web 服务器仅接受同一子网域内的连接。

请按下列步骤使用板载 Web 服务器配置设备:

- 1. 将模块连接到软启动器。
- 将模块上的以太网端口 1 或端口 2 连接到网络。
- 3. 向软启动器施加控制电压。
- 在 PC 上启动浏览器, 输入设备地址并在后面加 上 /ipconfig。新 EtherNet/IP 模块的默认地 址为 192.168.1.2。

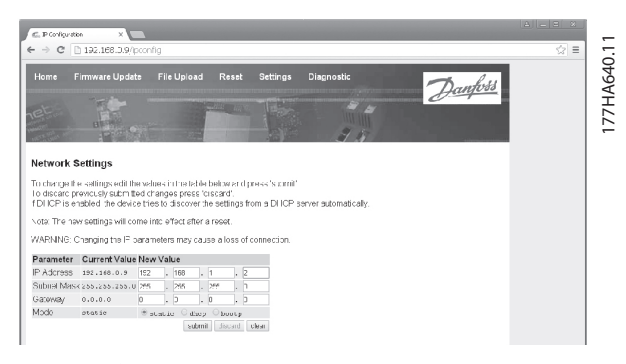

#### 图 5.1 输入网络设置

- 5. 根据需要编辑设置。
- 6. 单击提交可保存新设置。
- 7. 如果出现提示,则输入用户名和密码。
  - 7a 用户名: danfoss
  - 7b 密码: danfoss

#### 注意

如果 IP 地址发生变化且其记录丢失,则使用以太网设备 配置工具扫描网络并标识该模块。

#### 注意

如果更改子网掩码,则服务器将无法在保存新设置后与该 模块通讯。

5.3 以太网设备配置工具

如果 IP 地址未知,或者,如果 Web 服务器的子网掩码 不一致,则使用以太网设备配置工具来连接到 EtherNet/IP 模块。

通过以太网设备配置工具进行的更改无法永久存储在模块 中,当关闭并打开控制电压后即丢失。可使用以太网设备 配置工具暂时更改 IP 地址设置。然后,可使用板载 Web 服务器通过新地址连接到模块来永久保存该设置。

下载以太网设备配置工具。要安装该软件,需要在 PC 上 具有管理员权限。

#### 下载该工具:

- 转至 drives. danfoss. com/downloads/pctools/找到该工具。
- 2. 开始安装前,确保在 PC 上具有管理员权限。
- 3. 接受最终用户许可协议。
- 4. 在"用户帐户控制"对话框中单击是。

#### 注意

如果 PC 启用了防火墙,则将该工具添加到授权程序列表 中。

#### 使用以太网设备配置工具配置设备:

- 1. 将模块连接到软启动器。
- 将模块上的以太网端口 1 或端口 2 连接到网络。
- 3. 向软启动器施加控制电压。

5

#### 4. 启动以太网设备配置工具。

| vices Online | Find:  |             |            |          | jext  | previo | JUS |
|--------------|--------|-------------|------------|----------|-------|--------|-----|
| MAC Address  | Device | Device Name | IP Address | Protocol | Devic | Vend   | D   |
|              |        |             |            |          |       |        |     |
|              |        |             |            |          |       |        |     |
|              |        |             |            |          |       |        |     |
|              |        |             |            |          |       |        |     |
|              |        |             |            |          |       |        |     |
|              |        |             |            |          |       |        |     |
|              |        |             |            |          |       |        |     |
|              |        |             |            |          |       |        |     |

#### 图 5.2 启动工具

5. 单击*搜索设备*。

5a 软件将搜索所连设备。

| evices Online     | Find:    |             |             |          | next  | previo | ous |
|-------------------|----------|-------------|-------------|----------|-------|--------|-----|
| MAC Address       | Device   | Device Name | IP Address  | Protocol | Devic | Vend   | D   |
| 00-02-A2-25-DC-B3 | NETIC 50 | netIC [SN=  | 192.168.1.2 | NetId    | -     | -      | -   |
|                   |          |             |             |          |       |        |     |
|                   |          |             |             |          |       |        |     |
|                   |          |             |             |          |       |        |     |
|                   |          |             |             |          |       |        |     |
|                   |          |             |             |          |       |        |     |
|                   |          |             |             |          |       |        |     |
|                   |          |             |             |          |       |        |     |
|                   |          |             |             |          |       |        |     |
|                   |          |             |             |          |       |        |     |
|                   |          |             |             |          |       |        |     |

图 5.3 工具中显示出所连接的设备

 要设置一个静态 IP 地址,请单击 配置 然后选 择 设置 IP 地址。

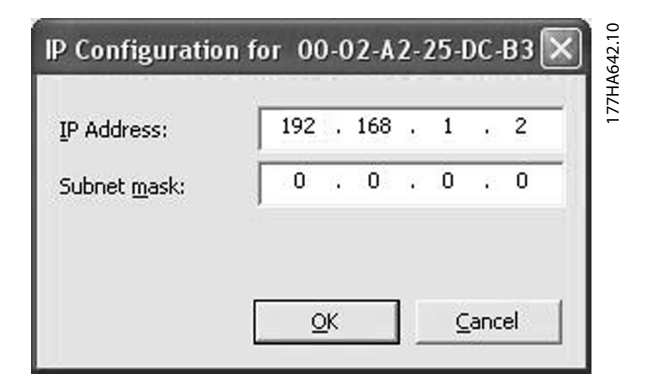

图 5.4 设置静态 IP 地址

<u>Danfvšš</u>

## 6 运行

EtherNet/IP 模块经过 0DVA 一致性测试。要成功运行,扫描仪还必须支持本手册中所述的所有功能和接口。

#### 6.1 设备配置

EtherNet/IP 模块是适配器类设备,必须由扫描仪类设备通过以太网进行管理。

6.2 扫描仪配置

#### 6.2.1 EDS 文件

从以下位置下载 EDS 文件: drives. danfoss. com/services/pc-too/s. EDS 文件中包含 EtherNet/IP 模块的所有必需 属性。

加载 EDS 文件后,必须定义单个 EtherNet/IP 模块。

#### 6.3 指示灯

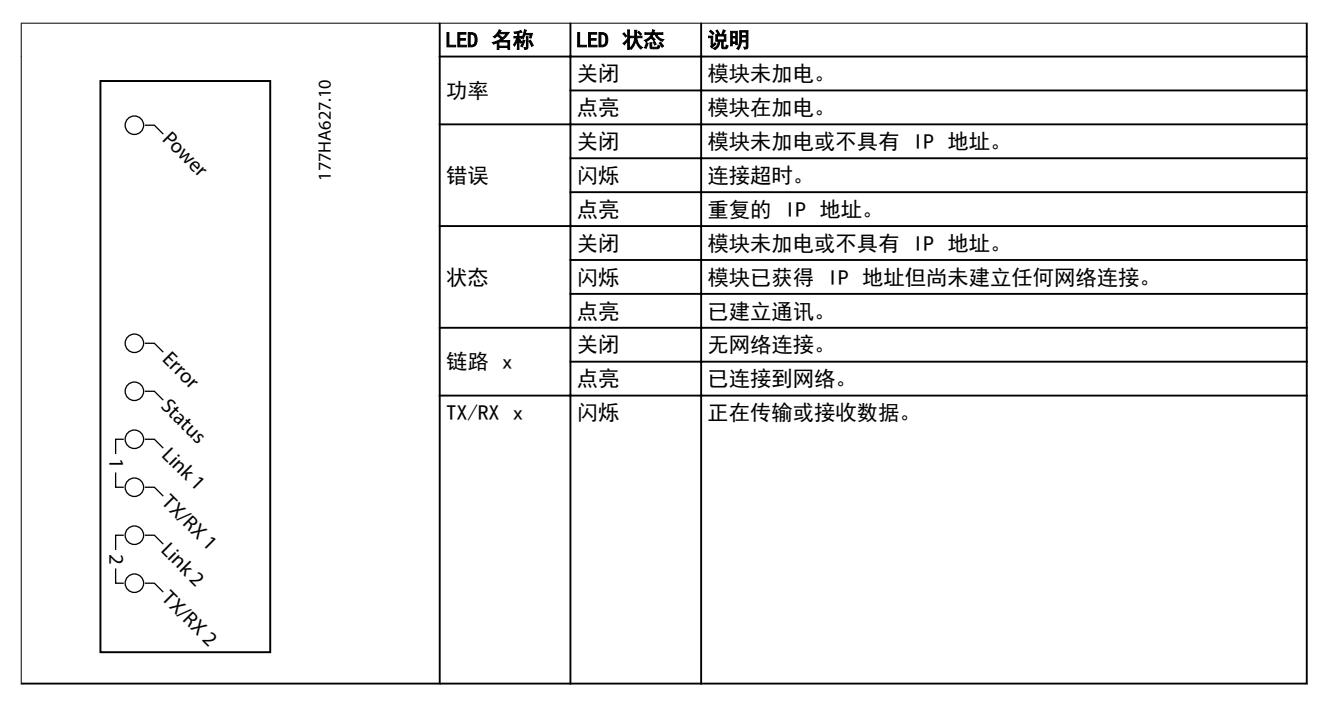

#### 表 6.1 反馈 LED

运行

6

Danfoss

## 7 数据包结构

#### 7.1 确保安全成功控制

写入 EtherNet/IP 模块的数据将保留在其寄存器中,直 到数据被覆盖或模块重新初始化。EtherNet/IP 模块不会 向软启动器传输连续的重复命令。

- 如果软启动器是通过现场总线通讯启动,但通过 LCP 或远程输入停止,则不能使用相同的启动命 令来重新启动软启动器。
- 如果通过 LCP 或远程输入(以及通过现场总线 通讯)控制软启动器,则应在状态查询后立即发 出控制命令以确认该命令已被执行。

#### 注意

仅在 VLT<sup>®</sup> Soft Starter MCD 500 中可用的功能:

- 参数管理
- 双电动机控制
- 数字输入
- 点动
- 电流测量(安培)
- 电源信息
- 警告

#### 注意

VLT<sup>®</sup> Compact Starter MCD 201 开环软启动器不支持电 动机电流和电动机温度信息。

#### 7.2 循环操作

本节列出了与 EtherNet/IP 模块的循环操作相关的要求。EtherNet/IP 模块同时使用带有循环触发器(最短循 环间隔 = 1 ms)的隐式(I/0)和显式消息传送。

#### 7.2.1 程序集对象

EtherNet/IP 模块支持表 7.1 中列出的程序集对象。

| 程序集实例 | 说明     | 最大大小     | 类型 |
|-------|--------|----------|----|
| 104   | 始发者⇒目标 | 2(4)个字节  | 整数 |
| 154   | 目标⇒始发者 | 6(12)个字节 | 整数 |

#### 表 7.1 程序集对象

#### 7.2.2 控制命令

#### 7.2.2.1 从控制器接收控制数据

EtherNet/IP 模块使用程序集类 0x04 中的输出程序集实 例 104d 来从控制器接收控制数据。此实例是唯一有效的 程序集实例。

| 字节 | 功能 <sup>1)</sup> | 详细信息                       |
|----|------------------|----------------------------|
| 0  | 控制字              | 有关详细信息,请参阅 章 7.2.2.2 控制字(只 |
| 1  |                  | 写)。                        |
| 2  | 预留               | 必须为 0。                     |
| 3  |                  |                            |

#### 表 7.2 有效程序集实例

1) 所有字段都采用小端格式。

#### 7.2.2.2 控制字(只写)

使用表 7.3 中的结构向软启动器发送控制命令。

| 字节 | 位     | 功能    |                               |
|----|-------|-------|-------------------------------|
|    | 0 - 5 | 预留    | 必须为 0。                        |
| 0  | 6     | 运转    | 0 = 停止命令                      |
| 0  |       |       | 1 = 启动命令                      |
|    | 7     | 复位    | 将此位从 0 变为 1 可将跳闸复位。           |
|    | 0 - 4 | 预留    | 必须为 0。                        |
| 1  | 5     | 电动机设置 | 0 = 启动时使用主电动机设置 <sup>1)</sup> |
| '  |       | 选择    | 1 = 启动时使用辅电动机设置 <sup>1)</sup> |
|    | 6 - 7 | 预留    | 必须为 0。                        |

#### 表 7.3 控制字结构

1) 使用此功能前,确保可编程输入未设置为电动机设置选择。

EtherNet/IP 模块

#### 7.2.2.3 命令示例

| 字节  | 值                   | 说明                               |
|-----|---------------------|----------------------------------|
| 命令: | 启动软启动器              |                                  |
| 0   | • 0b11000000 (0XC0) | ObX1000000, 其中 X 表示复位字段中的 0 或 1。 |
|     | 或                   |                                  |
|     | • 0b01000000 (0X40) |                                  |
| 命令: |                     |                                  |
| 1   | • 0b0000000 (0X0)   | 选择主电动机设置。                        |
|     |                     | 选择辅电动机设置。                        |
|     | • 0ь00100000 (0Х20) |                                  |
| 命令: | 复位软启动器              |                                  |
| 0   | • 0b11000000 (0XC0) | 仅当上一复位位为 0 时才会复位, 否则将忽略值 1。      |
|     | 或                   |                                  |
|     | • 0b10000000 (0X80) |                                  |
| 命令: | <br>停止软启动器          |                                  |
| 0   | 0ЬХ000000           |                                  |

#### 表 7.4 控制命令

7.2.3 状态信息

#### 7.2.3.1 从软启动器读取状态信息

EtherNet/IP 模块使用程序集类 0X04 中的输入程序集实例 154d 向控制器发送状态信息。此实例是唯一有效的程序集 实例。

| 字节 | 功能                  | 详细信息                          |
|----|---------------------|-------------------------------|
| 0  | 业大学                 | 有关详细信息,请参阅 章 7.2.3.2 控制字(只读)。 |
| 1  | <b>扒心子</b>          |                               |
| 2  | マホレフ                | 必须为 0。                        |
| 3  | <i>]</i> 火 <b>由</b> |                               |
| 4  |                     | 测得的电流以 32 位值和 2 个小数位来表示:      |
| 5  | ——<br>—— 电机电流       | 0000001 hex = 0.01 A          |
| 6  |                     | 0000064 hex = 1.00 A          |
| 7  |                     | 0010D47 hex = 689.35 A        |
| 8  | 마바 승규 (1) 포고        | 请参阅 <i>章 7.2.3.3 跳闸代码</i> 。   |
| 9  | 此间1749              |                               |
| 10 | <b>マエ G刀</b>        | 必须为 0。                        |
| 11 | <i>]</i> 火笛         |                               |

#### 表 7.5 状态信息

安装指南

## 7.2.3.2 控制字(只读)

使用表 7.6 中的结构查询软启动器的状态。

| 位  | 功能      | 详细信息                  | MCD 201      | MCD 202 | MCD 500      |
|----|---------|-----------------------|--------------|---------|--------------|
| 0  | 就绪      | 0 = 启动或停止命令未被接受       | 1            | 1       | ✓            |
|    |         | 1 = 启动或停止命令被接受        |              |         |              |
| 1  | 从网络进行控制 | 0 = 程序模式              |              |         | ✓            |
|    |         | 1 = 从网络进行控制           |              |         |              |
| 2  | 惯性停车    | 0 = 惯性停车              | $\checkmark$ | 1       | 1            |
|    |         | 1 = 启用                |              |         |              |
| 3  | 跳闸      | 0 = 未跳闸               | $\checkmark$ | 1       | $\checkmark$ |
|    |         | 1 = 已跳闸               |              |         |              |
| 4  | 预留      | 必须为 0                 |              |         |              |
| 5  | 预留      | 必须为 0                 |              |         |              |
| 6  | 预留      | 必须为 0                 |              |         |              |
| 7  | 警告      | 0 = 无警告               |              |         | 1            |
|    |         | 1 = 警告                |              |         |              |
| 8  | 加减速     | 0 = 不是全电压(非旁路)        | $\checkmark$ | 1       | 1            |
|    |         | 1 = 正在运行(电动机全电压)      |              |         |              |
| 9  | 本地/远程   | 0 = 本地控制              |              |         | 1            |
|    |         | 1 = 远程控制              |              |         |              |
| 10 | 预留      | 必须为 0                 |              |         |              |
| 11 | 打开      | 0 = 未知、未就绪、准备好启动或跳闸   | $\checkmark$ | 1       | 1            |
|    |         | 1 = 正在启动、正在运行、正在停止或点动 |              |         |              |
| 12 | 预留      | 必须为 0                 |              |         |              |
| 13 | 预留      | 必须为 0                 |              |         |              |
| 14 | 预留      | 必须为 0                 |              |         |              |
| 15 | 温度极限    | 0 = 电动机在正常工作温度以下运行    | 1            | 1       | 1            |
|    |         | 1 = 电动机在正常工作温度以上运行    |              |         |              |

#### 表 7.6 状态命令

### 7.2.3.3 跳闸代码

跳闸代码使用状态字的字节 2-3 和 17 报告。

| 跳闸代码 | 说明                     | MCD 201 | MCD 202      | MCD 500      |
|------|------------------------|---------|--------------|--------------|
| 0    | 不跳闸                    | 1       | 1            | 1            |
| 11   | 输入 A 跳闸                |         |              | $\checkmark$ |
| 20   | 电动机过载                  |         | 1            | ✓            |
| 21   | 散热片过热                  |         |              | 1            |
| 23   | L1 相丢失                 |         |              | 1            |
| 24   | L2 相丢失                 |         |              | 1            |
| 25   | L3 相丢失                 |         |              | $\checkmark$ |
| 26   | 电流失衡                   |         | $\checkmark$ | $\checkmark$ |
| 28   | 瞬时过流                   |         |              | $\checkmark$ |
| 29   | 欠流                     |         |              | $\checkmark$ |
| 50   | 功率损耗                   | 1       | 1            | $\checkmark$ |
| 54   | 相序                     |         | 1            | $\checkmark$ |
| 55   | 频率                     | 1       | 1            | $\checkmark$ |
| 60   | 不支持的选项(内部三角形连接中不可用的功能) |         |              | $\checkmark$ |
| 61   | FLC 过高                 |         |              | $\checkmark$ |
| 62   | 参数超出范围                 |         |              | $\checkmark$ |

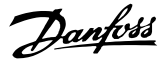

数据包结构

EtherNet/IP 模块

| 跳闸代码              | 说明                | MCD 201      | MCD 202      | MCD 500      |
|-------------------|-------------------|--------------|--------------|--------------|
| 70                | 其他情况,包括:          |              |              | 1            |
|                   | 电流读取错误 Lx         |              |              |              |
|                   | 注意! 断开主电源电压       |              |              |              |
|                   | 电动机连接 Tx          |              |              |              |
|                   | 触发失败 Px           |              |              |              |
|                   | VZC 失败 Px         |              |              |              |
|                   | 控制电压过低            |              |              |              |
| 75                | 电机热敏电阻            |              | $\checkmark$ | $\checkmark$ |
| 101               | 额外启动时间            |              | $\checkmark$ | $\checkmark$ |
| 102               | 电动机连接             |              |              | 5            |
| 103               | SCR 短路            |              |              | 1            |
| 113               | 启动器通讯(在模块和软启动器之间) | $\checkmark$ | $\checkmark$ | 1            |
| 114               | 网络通讯 (在模块和网络之间)   | $\checkmark$ | 1            | 1            |
| 115               | L1-T1 短路          |              |              | 1            |
| 116               | L2-T2 短路          |              |              | 5            |
| 117               | L3-T3 短路          |              |              | 1            |
| 118               | 电动机 2 过载          |              |              | $\checkmark$ |
| 119 <sup>1)</sup> | 时限过流(旁路过载)        |              | ✓            | 1            |
| 121               | 电池/时钟             |              |              | 1            |
| 122               | 热敏电阻电路            |              |              | 1            |

#### 表 7.7 跳闸代码

1) 对于 VLT<sup>®</sup> Soft Starter MCD 500, 时限过流保护功能仅在内部旁路模型上可用。

#### 7.3 非循环操作

本节提供有关非循环操作的对象、实例和属性的信息。此 外,其中还列出了与 EtherNet/IP 模块的非循环操作相 关的要求。

#### 7.3.1 类 0X01 身份对象

EtherNet/IP 模块支持*表 7.8* 中列出的身份对象的属性。

| 属性 | 功能        | 说明             |
|----|-----------|----------------|
| 1  | 供应商       | 支持             |
| 2  | 设备类型      | 属性值为 12d       |
| 3  | 产品代码      | 支持             |
| 4  | 修订: 重大、次要 | 修订值在 EDS 文件中设置 |
| 5  | 状态        | netIC 模块的状态    |
| 6  | 序列号       | netIC 模块的序列号   |
| 7  | 产品名称      | 支持             |

#### 表 7.8 身份对象属性

#### 7.3.2 特定于供应商的对象

EtherNet/IP 模块支持特定于供应商的类对象 100、 101、103 和 104。

### 7.3.2.1 类 100 对象(读/写)

| 对象名称    | 类别  | 实例  | 属性  |
|---------|-----|-----|-----|
| 电动机满载电流 | 100 | 101 | 100 |
| 转子锁定时间  | 100 | 102 | 100 |
| 启动模式    | 100 | 103 | 100 |
| 电流极限    | 100 | 104 | 100 |
| 初始电流    | 100 | 105 | 100 |
| 启动加速时间  | 100 | 106 | 100 |
| 快速启动级别  | 100 | 107 | 100 |
| 快速启动时间  | 100 | 108 | 100 |
| 额外启动时间  | 100 | 109 | 100 |
| 停止模式    | 100 | 110 | 100 |
| 停止时间    | 100 | 111 | 100 |
| 自适应控制增益 | 100 | 112 | 100 |
| 自适应启动曲线 | 100 | 113 | 100 |
| 自适应停止曲线 | 100 | 114 | 100 |
| 制动转矩    | 100 | 115 | 100 |
| 制动时间    | 100 | 116 | 100 |
| 相序      | 100 | 117 | 100 |
| 电流失衡    | 100 | 118 | 100 |
| 电流失衡延时  | 100 | 119 | 100 |
| 欠流      | 100 | 120 | 100 |
| 欠流延时    | 100 | 121 | 100 |

#### 数据包结构

安装指南

| 对象名称                                                | 类别  | 实例   | 属性  |
|-----------------------------------------------------|-----|------|-----|
| 瞬时过流                                                | 100 | 122  | 100 |
| 瞬时过流延时                                              | 100 | 123  | 100 |
| 频率检查                                                | 100 | 124  | 100 |
| 频率变化                                                | 100 | 125  | 100 |
| 频率延时                                                | 100 | 126  | 100 |
| 重新启动延时                                              | 100 | 127  | 100 |
| 电动机温度检查                                             | 100 | 128  | 100 |
| 本地/远程                                               | 100 | 129  | 100 |
| 远程通讯                                                | 100 | 130  | 100 |
| 输入 A 功能                                             | 100 | 131  | 100 |
| 输入 A 名称                                             | 100 | 132  | 100 |
| 输入 A 跳闸                                             | 100 | 133  | 100 |
| 输入 A 跳闸延时                                           | 100 | 134  | 100 |
|                                                     | 100 | 135  | 100 |
| 远程复位逻辑                                              | 100 | 136  | 100 |
| 继电器 A 功能                                            | 100 | 137  | 100 |
|                                                     | 100 | 138  | 100 |
|                                                     | 100 | 139  | 100 |
| 继电器 B 功能                                            | 100 | 140  | 100 |
| 继由器 B 吸合延时                                          | 100 | 141  | 100 |
| 继由器 B 断开延时                                          | 100 | 142  | 100 |
| 继由器 () 功能                                           | 100 | 143  | 100 |
| 继由器 C 吸合延时                                          | 100 | 144  | 100 |
| 继由器 C 断开延时                                          | 100 | 145  | 100 |
| 低电流标志                                               | 100 | 146  | 100 |
| 高电流标志                                               | 100 | 147  | 100 |
| 由动机温度标志                                             | 100 | 148  | 100 |
| 植拟输出 ▲                                              | 100 | 1/10 | 100 |
|                                                     | 100 | 150  | 100 |
|                                                     | 100 | 151  | 100 |
|                                                     | 100 | 152  | 100 |
| 自动启动类刑                                              | 100 | 153  | 100 |
| 自动启动时间                                              | 100 | 154  | 100 |
| 自动停止举型                                              | 100 | 155  | 100 |
| 自动停止时间                                              | 100 | 156  | 100 |
| 白动复位操作                                              | 100 | 157  | 100 |
| 品                                                   | 100 | 158  | 100 |
|                                                     | 100 | 159  | 100 |
| 组 C 复位延时                                            | 100 | 160  | 100 |
|                                                     | 100 | 161  | 100 |
| 转子锁定时间-2                                            | 100 | 167  | 100 |
|                                                     | 100 | 162  | 100 |
| 由                                                   | 100 | 164  | 100 |
| 和始由流-2                                              | 100 | 165  | 100 |
|                                                     | 100 | 165  | 100 |
| /□ 49//Ⅲ/% / 2 / / / / / / / / / / / / / / / / /    | 100 | 167  | 100 |
|                                                     | 100 | 169  | 100 |
| [八丞/q-4/JF][0] <sup>-2</sup><br>麵从户动时间_2            | 100 | 160  | 100 |
| 歌ハハロ4/JHリロJ <sup>-</sup> 2<br>「存」に描 <del>ま</del> _2 | 100 | 107  | 100 |
| 「〒止佚八 <sup>−</sup> 2                                | 100 | 170  | 100 |
| 厅业的间-2<br>  白连広切り - 2                               | 100 | 170  | 100 |
| 日迫应控利增益-2                                           | 100 | 172  | 100 |
| 日迫应后初世我-2                                           | 100 | 173  | 100 |
| 目這心停止囲线-2                                           | 100 | 1/4  | 100 |

| 对象名称      | 类别  | 实例  | 属性  |
|-----------|-----|-----|-----|
| 制动转矩-2    | 100 | 175 | 100 |
| 制动时间2     | 100 | 176 | 100 |
| 语言        | 100 | 177 | 100 |
| 用户屏幕 - 左上 | 100 | 178 | 100 |
| 用户屏幕 - 右上 | 100 | 179 | 100 |
| 用户屏幕 - 左下 | 100 | 180 | 100 |
| 用户屏幕 - 右下 | 100 | 181 | 100 |
| 图表时基      | 100 | 182 | 100 |
| 图表最大调整    | 100 | 183 | 100 |
| 图表最小调整    | 100 | 184 | 100 |
| 主电源参考电压   | 100 | 185 | 100 |
| 访问代码      | 100 | 186 | 100 |
| 调整锁       | 100 | 187 | 100 |
| 紧急运行      | 100 | 188 | 100 |
| 电流校准      | 100 | 189 | 100 |
| 主接触器时间    | 100 | 190 | 100 |
| 旁路接触器时间   | 100 | 191 | 100 |
| 电动机连接     | 100 | 192 | 100 |
| 点动转矩      | 100 | 193 | 100 |
| 电动机过载     | 100 | 194 | 100 |
| 电流失衡      | 100 | 195 | 100 |
| 欠流        | 100 | 196 | 100 |
| 瞬时过流      | 100 | 197 | 100 |
| 频率        | 100 | 198 | 100 |
| 散热片过热     | 100 | 199 | 100 |

#### 表 7.9 类 100 对象

## 7.3.2.2 类 101 对象(读/写)

| - · · · |     |     |     |
|---------|-----|-----|-----|
| 对象名称    | 类别  | 实例  | 属性  |
| 额外启动时间  | 101 | 100 | 100 |
| 输入 A 跳闸 | 101 | 101 | 100 |
| 电机热敏电阻  | 101 | 102 | 100 |
| 启动器通讯   | 101 | 103 | 100 |
| 网络通讯    | 101 | 104 | 100 |
| 电池/时钟   | 101 | 105 | 100 |
| 控制电压过低  | 101 | 106 | 100 |
| 通讯超时    | 101 | 107 | 100 |
| 跟踪增益    | 101 | 108 | 100 |
| 跟踪增益−2  | 101 | 109 | 100 |
| 频率检测    | 101 | 110 | 100 |
| 旁路保护    | 101 | 111 | 100 |
| 底座检测    | 101 | 112 | 100 |

表 7.10 类 101 对象

#### 7.3.2.3 类 103 对象(只读)

| 对象名称               | 类别  | 实例  | 属性  |
|--------------------|-----|-----|-----|
| 二进制协议版本            | 103 | 100 | 100 |
| 产品类型代码             | 103 | 101 | 100 |
| 次要软件版本             | 103 | 102 | 100 |
| 主要软件版本             | 103 | 103 | 100 |
| 软启动器型号             | 103 | 104 | 100 |
| 参数被更改              | 103 | 105 | 100 |
| 数字参数               | 103 | 106 | 100 |
| 参数值                | 103 | 107 | 100 |
| 访问类型               | 103 | 108 | 100 |
| 启动器状态              | 103 | 109 | 100 |
| 警告                 | 103 | 110 | 100 |
| 已初始化               | 103 | 111 | 100 |
| 预留                 | 103 | 112 | 100 |
| 参数已更改              | 103 | 113 | 100 |
| 相序                 | 103 | 114 | 100 |
| 跳闸/警告代码            | 103 | 115 | 100 |
| 电流                 | 103 | 116 | 100 |
| 电流 (% FLC)         | 103 | 117 | 100 |
| 电动机 1 温度           | 103 | 118 | 100 |
| 电动机 2 温度           | 103 | 119 | 100 |
| 功率 (W)             | 103 | 120 | 100 |
| 功率等级               | 103 | 121 | 100 |
| % 功率因数             | 103 | 122 | 100 |
| 电压(请参考主电源参考电压)     | 103 | 123 | 100 |
| 相 1 电流             | 103 | 124 | 100 |
| 相2电流               | 103 | 125 | 100 |
| 相3电流               | 103 | 126 | 100 |
| 相 1 电压(请参考主电源参考电压) | 103 | 127 | 100 |
| 相 2 电压(请参考主电源参考电压) | 103 | 128 | 100 |
| 相 3 电压(请参考主电源参考电压) | 103 | 129 | 100 |
| 次要版本               | 103 | 130 | 100 |
| 主要版本               | 103 | 131 | 100 |

表 7.11 类 103 对象

#### 7.3.2.4 类 104 对象(只读)

| 对象名称    | 类别  | 实例  | 属性  |
|---------|-----|-----|-----|
| 主要软件版本  | 104 | 101 | 100 |
| 次要软件版本  | 104 | 102 | 100 |
| 主要软件版本  | 104 | 103 | 100 |
| 次要软件版本  | 104 | 104 | 100 |
| 主要软件版本  | 104 | 105 | 100 |
| 次要软件版本  | 104 | 106 | 100 |
| 主要软件版本  | 104 | 107 | 100 |
| 次要软件版本  | 104 | 108 | 100 |
| 型号      | 104 | 109 | 100 |
| 控制型号    | 104 | 110 | 100 |
| 底板型号    | 104 | 111 | 100 |
| 实际电动机电流 | 104 | 112 | 100 |
| 可变高字节   | 104 | 113 | 100 |
| 客户      | 104 | 114 | 100 |

#### 表 7.12 类 104 对象

7.3.3 特定于供应商的对象支持的服务

本节介绍在类对象 100、101、103 和 104 上执行非循环 操作的操作说明。

EtherNet/IP 模块支持*表 7.13* 中特定于供应商的对象的 服务。

| 服务代码 | 功能     | 说明              |
|------|--------|-----------------|
| 0x01 | 获取所有属性 | 仅对类 0x01 身份对象支持 |
| 0x10 | 设置单个属性 | 支持              |
| 0x0E | 获取单个属性 | 支持              |

#### 表 7.13 支持的服务

7.3.3.1 设置单个属性

要设置一个属性,请使用服务代码 0x10(设置单个属 性)。有关返回的状态代码的详细信息,请参阅 章 7.3.3.3 非循环服务的状态代码。图 7.1 中所示为成 功写入参数 1-01 电动机满载电流(类 100、实例 101)。

#### 注意

类和服务代码以十六进制值写入,实例以十进制值写入。

Danfoss

安装指南

| onfiguration* Communication Tag                                                                                                    | 9                                                                                                    |                                               |                                                                                                    |                                         |            |
|----------------------------------------------------------------------------------------------------|----------------------------------------------------------------------------------------------------|-----------------------------------------------|----------------------------------------------------------------------------------------------------|-----------------------------------------|------------|
| Message Type: CIP Gene                                                                                                    | ric                                                                                                    | •                                             |                                                                                                    |                                         |            |
| Service Set Attribute Single                                                                                                    | •                                                                                                    | Source Element                                | MSG_Write                                                                                                    | /alue                                   | •          |
| Service 10 (Hex) Qlass:<br>Cade:<br>Instance: 101 Attribut                                                                                                    | 64 (Hex)<br>e: 64 (Hex)                                                                                                    | Source L <u>e</u> ngth:<br>Destination Elemer | 2                                                                                                    | (Bytes                                  | •)         |
| Enable C Enable Waiting<br>Error Code: Extend<br>ror Path:<br>ror Text                                                                                                    | O Start<br>ded Error Code:                                                                                                    | O Done I                                      | Done Length:                                                                                                    | 0                                       |            |
| Controller Tags - MCD500 Ether                                                                                                    | OK                                                                                                    | Cancel                                        | Apply                                                                                                    | Hel                                     |            |
| Controller Tags - MCD500_Ether                                                                                                    | OK<br>metIP_Test(contro<br>Show: All Tags                                                                                                    | Cancel                                        | Apply                                                                                                    | Hel                                     |            |
| Controller Tags - MCD500_Ether<br>cope: @MCD500_EthernetF ▼<br>Name                                                                                                    | OK<br>metIP_Test(contro<br>Show: All Tags<br>EEIA Ve                                                                                                    | Cancel                                        | Apply<br>y. Enter Nen<br>•                                                                                                    | Hel                                     |            |
| Controller Tags - MCD500_Ether<br>cope: @MCD500_EthermellF ▼<br>Name<br>* Local:1/C<br>* Local:1/C<br>* Local:1/1<br>* Local:1/0<br>* MCD500.0<br>* MSG_Par_R<br>* MSG_Par_W<br>* MSG_Revut<br>* MSG_Revut                                                                              | OK<br>netIP_Test(contro<br>Show: All Tags<br>zzl c Ve                                                                                                    | Cancel (                                      | Apply<br>Y. Enter Man<br>()<br>()<br>()<br>()<br>0<br>101<br>()<br>0<br>101<br>()                                                                                                    | Hel                                     | Properties |
| Controller Tags - MCD500_Ether<br>oppe: @MCD500_Ethernetf ♥<br>Name<br>+ Local1 C<br>+ Local1 C<br>+ Local1 1<br>+ MCD5001<br>+ MCD5000<br>+ MCS_Par_R<br>+ MSG_Par_R<br>+ MSG_Par_W<br>+ MSG_R<br>+ MSG_R<br>+ MSG_R<br>+ MSG_R<br>+ MSG_W<br>+ MSG_W<br>+ MSG_W<br>+ MSG_W<br>+ MSG_W | OK metIP_Test(contro Show: All Tags all C Ve                                                                                                    | Cancel (                                      | Apply<br>y Enter Aer<br>()<br>() | Hell Hell Hell Hell Hell Hell Hell Hell | Properties |
| Controller Tags - MCD500_Ether<br>cope: @MCD500_EthernetIF ▼<br>Name<br>* Local1.0<br>* Local1.1<br>* Local1.1<br>* Local1.1<br>* MCD500.0<br>* MSG_Par_R<br>* MSG_Par_W<br>* MSG_R<br>* MSG_R<br>* MSG_R<br>* MSG_R<br>* MSG_WitteValue<br>Tast_R                                      | OK metIP_Test(contro Show: All Tags all All Tags all All | Cancel (                                      | Apply<br>Y. EnterNer<br>{}<br>{}<br>{}<br>{}<br>()<br>() | Hell Hell Hell Hell Hell Hell Hell Hell | Properties |

图 7.1 示例: 设置类 0x64 实例 101 的值 - 成功

#### 写入不存在(或只读)的参数将会出错。

图 7.2 所示为试图写入不存在的参数(类 101, 实例 113)的示例。

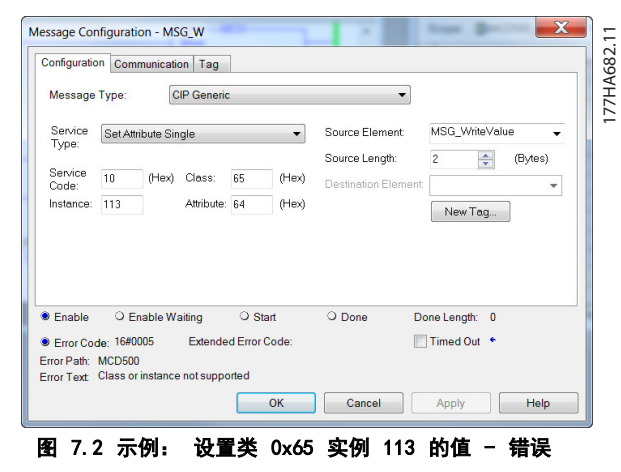

#### 7.3.3.2 获取单个属性

要获取一个属性,请使用服务代码 0x0E(获取单个属性)。有关返回的状态代码的详细信息,请参阅 章 7.3.3.3 非循环服务的状态代码。图 7.3中所示为成 功读取参数 1-09 额外启动时间(类 100、实例 109)。

#### 注意

#### 类和服务代码以十六进制值写入,实例以十进制值写入。

| onfiguration Comm                                                                                                    | unication Tag                    |                                               |                             |                                                                 |                                                           |         |
|----------------------------------------------------------------------------------------------------|----------------------------------|-----------------------------------------------|-----------------------------|-----------------------------------------------------------------|-----------------------------------------------------------|---------|
| Message Type:                                                                                                    | CIP Generic                      | 0                                             | •                           |                                                                 |                                                           |         |
| Service Get Attrib<br>Type:                                                                                                    | ute Single                       |                                               | Source Element              |                                                                 |                                                           | •       |
| Service e                                                                                                    | (Hex) Class:                     | 64 (He                                        | ex) Destination Eleme       | nt: MSG_Resu                                                    | lt (Byte                                                  | s)<br>• |
| Instance: 109                                                                                                    | Attribute:                       | 64 (He                                        | ex)                         | New Tag                                                         | g                                                         |         |
| Enable O Ena                                                                                                    | ible Waiting                     | O Start                                       | Done                        | Done Length:                                                    | 2                                                         |         |
|                                                                                                    |                                  |                                               |                             |                                                                 |                                                           |         |
| rror Text                                                                                                    |                                  | ОК                                            | Cancel                      | Apply                                                           | He                                                        | lp      |
| Controller Tags - N                                                                                                    | ACD500_Ethern                    | OK                                            | Cancel                      | Apply                                                           | He                                                        | lp<br>S |
| rror Text<br>Controller Tags - N<br>cope: @MCD500_<br>Name                                                                                                    | //CD500_Ethern<br>EthernetlF ▼ S | OK<br>etIP_Test(cor<br>Show: All Tag<br>=== 4 | Cancel                      | Apply                                                           | He                                                        | lp      |
| ror Text<br>Controller Tags - N<br>cope: @MCD500_<br>Name<br>+ Local:1:C                                                                                                    | //CD500_Ethern<br>EthernetlF ♥ S | OK<br>etIP_Test(cor<br>Show: All Tag          | Cancel<br>htroller)<br>Is   | Apply                                                           | He                                                        | lp<br>X |
| Controller Tags - N<br>cope: @MCD500_<br>Name<br>+ Local:1:C<br>+ Local:1:                                                                                                    | //CD500_Ethern<br>Ethernet/F ▼ S | OK<br>etIP_Test(cor<br>Show: All Tag          | Cancel Throller) Is Volue   | Apply                                                           | He                                                        |         |
| Controller Tags - N<br>cope: @MCD500_<br>Name<br>+ Local:1:0<br>+ Local:1:0                                                                                                    | //CD500_Ethern<br>EthernetlF ▼ S | OK<br>etIP_Test(cor<br>Show: All Tag          | Cancel ntroller) Is Volue   | Apply                                                           | He                                                        |         |
| Controller Tags - N<br>cope: @MCD500_<br>Name<br>+ Local1.C<br>+ Local1.1<br>+ Local1.0<br>+ MCD5001                                                                                           | ICD500_Ethern<br>EthernetIF ▼ S  | OK<br>etIP_Test(cor<br>Show: All Tag<br>A     | Cancel ntroller) Is Volue   | Apply                                                           | He                                                        |         |
| Controller Tags - N<br>cope: @MCD500_<br>Name<br>+ Local:1:0<br>+ Local:1:0<br>+ MCD5001<br>+ MCD5001                                                                                          | MCD500_Ethern<br>Ethernet/F ♥ S  | OK<br>etIP_Test(cor<br>Show: All Tag<br>A     | Cancel Itroller Value       | Apply                                                           | He                                                        |         |
| Controller Tags - N<br>cope: @MCD500_<br>Name<br>+ Local1:C<br>+ Local1:C<br>+ Local1:O<br>+ MCD500.0<br>+ MCD500.0                                                                            | //CD500_Etherm<br>Ethernet⊮ ▼ S  | OK<br>etIP_Test(cor<br>Show: All Tag<br>A     | Cancel troller) Is Value    | Apply                                                           | He                                                        |         |
| Controller Tags - N<br>cope: @MCD500_<br>Name<br>+ Local1:0<br>+ Local1:1<br>+ Local:1:0<br>+ MCD500.1<br>+ MCD500.1<br>+ MSQ_Par_R<br>+ MSQ_Par_W                                             | //CD500_Etherm<br>Ethernet/F ▼ S | OK<br>etIP_Test(cor<br>show: All Tag<br>      | Cancel ntroller) Is Value   | Apply<br>• Y. Enter Net<br>• ()<br>()<br>()<br>()<br>109<br>113 | He<br>me Filler.                                          |         |
| Controller Tags - N<br>cope: @MCD500_<br>Name<br>+ Lacel11C<br>+ Lacel11C<br>+ MCD5001<br>+ MCD5001<br>+ MSC_Par_R<br>+ MSC_Par_R<br>+ MSC_Par_R                                               | MCD500_Ethern<br>Ethernet⊮ ▼ S   | OK<br>etIP_Test(cor<br>Show: All Tag<br>      | Cancel Itroller Volue       | Apply                                                           | He<br>me Filler.                                          |         |
| Controller Tags - N<br>cope: @MCD500_<br>Name<br>+ Loce11:0<br>+ Loce11:0<br>+ MCD500:0<br>+ MCD500:0<br>+ MCS_Par_R<br>+ MSG_Par_W<br>+ MSG_Par_W<br>+ MSG_R = + MSG_Result                   | ACDS00_Ethern<br>EthernettF ▼ S  | ОК<br>etIP_Test(cor<br>show: All Tag<br>я) ^  | Cancel troller) s Volue     | Apply                                                           | He<br>Decimal<br>Decimal                                  |         |
| Controller Tags - N<br>cope: @MCD500_<br>Name<br>+ Loce11:0<br>+ Loce11:0<br>+ MCD500.0<br>+ MCD500.0<br>+ MSG_Par_R<br>+ MSG_Par_W<br>+ MSG_Result<br>+ MSG_Result                            | ACD500_Ethem<br>EthernetF → S    | ок<br>etIP_Test(cor<br>how: All Tag<br>яа     | Cancel ntroller) IS Value   | Apply  ( , , , , , , , , , , , , , , , , , ,                    | He<br>Decimal<br>Decimal<br>Decimal                       |         |
| Controller Tags - N<br>cope: @MCD500_<br>Name<br>+ Locel:10<br>+ Locel:11<br>+ MCD5001<br>+ MCD5001<br>+ MCD5000<br>+ MSG_Par_W<br>+ MSG_Par_W<br>+ MSG_Result<br>+ MSG_W<br>+ MSG_W           | ACD500_Ethern<br>Ethernedf ♥ S   | OK<br>etIP_Test(cor<br>Show: All Tag<br>      | Cancel Itroller Value Value | Apply ( , , , , , , , , , , , , , , , , , , ,                   | He<br>He<br>Decimal<br>Decimal<br>Decimal<br>Decimal      |         |
| Controller Tags - N<br>cope: @MCD500_<br>Name<br>+ Loce11:C<br>+ Loce11:C<br>+ MCD500:0<br>+ MCD500:0<br>+ MSG_Par_R<br>+ MSG_Par_R<br>+ MSG_Reutt<br>+ MSG_Reutt<br>+ MSG_WiteValue<br>Tast_R | ACD500_Ethem<br>EthemedF ▼ S     | ок<br>etIP_Test(cor<br>show: All Tag<br>zgl A | Cancel troller) s Volue     | Apply<br>( , , , , , , , , , , , , , , , , , ,                  | He<br>Decimal<br>Decimal<br>Decimal<br>Decimal<br>Decimal |         |

图 7.3 示例: 检索类 0x64 实例 109 的值 - 成功

读取不存在的参数会导致出错。图 7.4 所示为试图读取不存在的参数(类 101、实例 113)的示例。

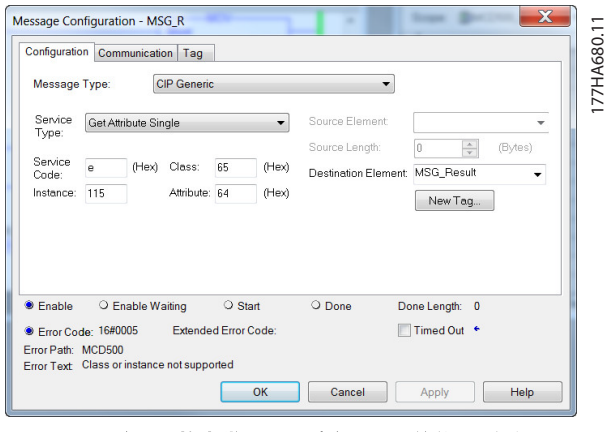

图 7.4 示例: 检索类 0x65 实例 113 的值 - 错误

EtherNet/IP 模块

## 7.3.3.3 非循环服务的状态代码

| 状态代码 | 状态名称   | 注释                                           |
|------|--------|----------------------------------------------|
| 0x00 | 成功     | 成功执行服务后将返回此代码,即                              |
|      |        | <ul> <li>在成功读取为服务"获取单个属性"映射的寄存器后。</li> </ul> |
|      |        | ● 在成功设置为服务"设置单个属性"映射的寄存器后。                   |
| 0x03 | 无效参数值  | -                                            |
| 0x05 | 路径目标未知 | 映射的寄存器不存在。                                   |
| 0x08 | 服务不受支持 | 请求的服务对此对象类/实例不可用。                            |
| 0x09 | 无效属性值  | 此代码仅适用于服务"设置单个属性"。如果值超出映射的寄存器的范围,则将返回此代码。    |
| 0x0E | 属性不可设置 | 此代码仅适用于服务"设置单个属性"。如果映射的寄存器为只读,则将返回此代码。       |
| 0x14 | 属性不受支持 | 不支持请求中指定的属性。                                 |
| 0x16 | 对象不存在  | 设备中不存在指定的对象。                                 |

表 7.14 状态代码,获取/设置单个属性

安装指南

## 8 网络设计

EtherNet/IP 模块支持星形、线形和环形拓扑。

#### 星形拓扑 8.1

在星形网络中,所有控制器和设备都连接到中央网络交换 机。

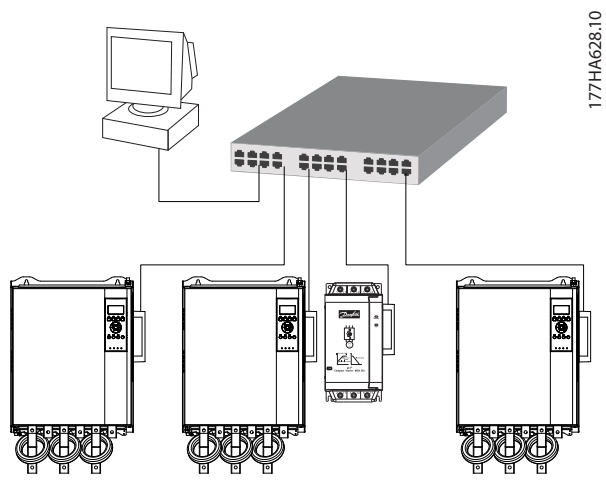

图 8.1 星形网络拓扑

#### 8.2 线形拓扑

在线形网络中,控制器直接连接到第一个 EtherNet/IP 模块的一个端口上。该 EtherNet/IP 模块的第二个以太 网端口连接到另一模块,后者又依次连接到另一模块,直 到所有设备都已连接。

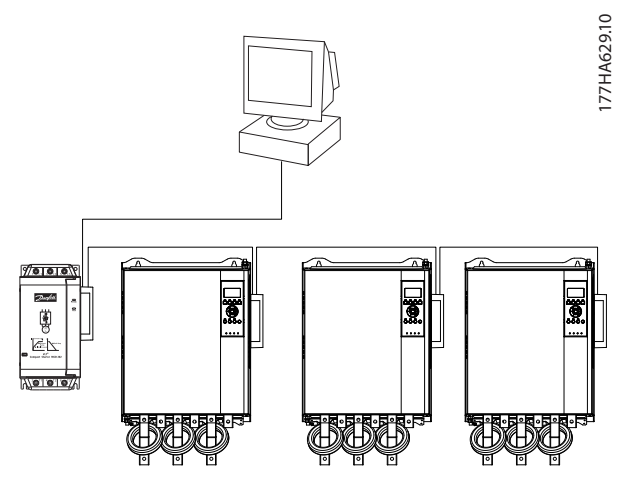

图 8.2 线形网络拓扑

## 注意

EtherNet/IP 模块具有集成的交换机,允许数据通过线形 拓扑。EtherNet/IP 模块必须从软启动器接受控制电压才 能操作开关。

#### 注意

如果两个设备之间的连接中断,则控制器将无法在中断点 后与设备通讯。

#### 注意

每个连接都会增加与下一模块的通讯延迟。线形网络中的 最大设备数为 32。超过此数可能会降低网络可靠性。

#### 8.3 环形拓扑

在环形拓扑网络中,控制器通过网络交换机连接到第一个 EtherNet/IP 模块。该 EtherNet/IP 模块的第二个以太 网端口连接到另一模块,后者又依次连接到另一模块,直 到所有设备都已连接。最后模块连接回交换机。

EtherNet/IP 模块支持基于信标的环形节点配置。

8

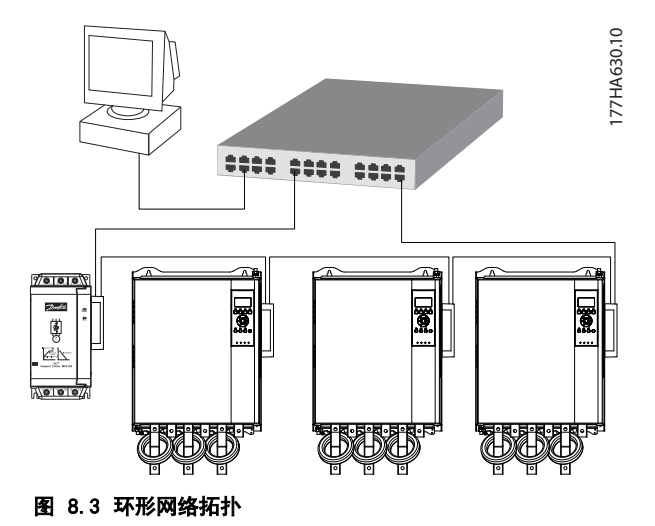

## 注意

网络交换机必须支持线路损耗检测。

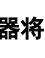

网络设计

## 8.4 组合式拓扑

单个网络可同时包括星形和线形组件。

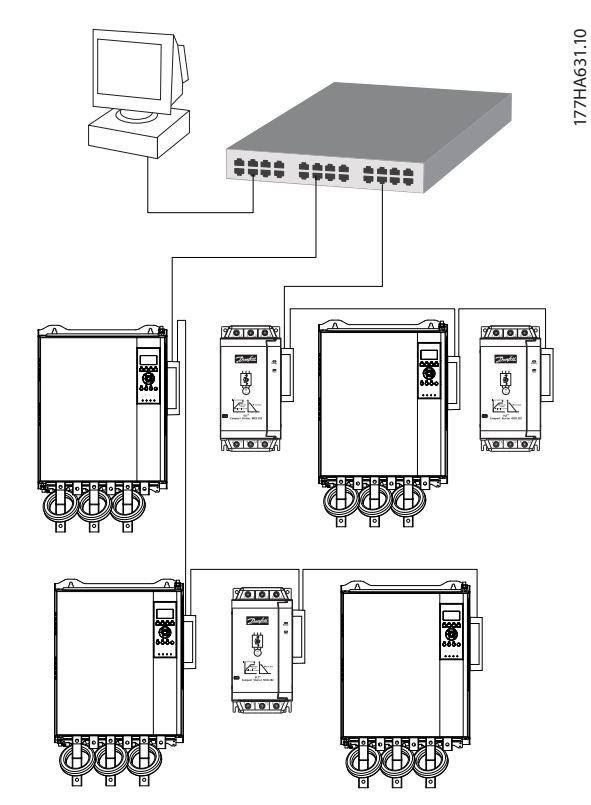

图 8.4 组合式星形/线形网络拓扑

Danfoss

## 9 规格

| 机箱                      |                                                  |
|-------------------------|--------------------------------------------------|
| 尺寸, W x H x D [mm (in)] | 40 x 166 x 90 (1.6 x 6.5 x 3.5)                  |
| 重量                      | 250 g (8.8 Oz)                                   |
| 保护                      | IP20                                             |
| 安装                      |                                                  |
| 弹簧操作塑料安装夹               | 2                                                |
| 连接                      |                                                  |
| 软启动器                    | 6 通引脚组件                                          |
| 触点                      | 薄金                                               |
| 网络                      | RJ45                                             |
| 设置                      |                                                  |
| IP 地址                   | BootP,自动分配,可配置                                   |
| 设备名称                    | 可配置                                              |
| 网络                      |                                                  |
|                         | 10 Mbps、100 Mbps(自动检测)                           |
| 全双工                     |                                                  |
| 自动跨接                    |                                                  |
| 功率                      |                                                  |
| 消耗(稳态,最大值)              | 24 V DC 时为 35 mA                                 |
| 反接保护                    |                                                  |
| 电绝缘                     |                                                  |
| 认证                      |                                                  |
| RCM                     | IEC 60947-4-2                                    |
| CE                      | IEC 60947-4-2                                    |
| ODVA                    | EtherNet/IP 一致性测试                                |
| 环境                      |                                                  |
| <br>工作温度 <del>_</del>   | 10 至 +60 °C (14-140 °F), 超过 40 °C (104 °F) 时发生降容 |
|                         | -25 至 +60 ℃(-13 至 +140 °F)                       |
| 湿度                      | 5-95%(相对湿度)                                      |
| 污染等级                    | 污染等级 3                                           |
| 振动                      | IEC 60068-2-6                                    |

# Danfoss

## 索引

## 索引

| I                          |                                       |      |            |                                  |
|----------------------------|---------------------------------------|------|------------|----------------------------------|
| IP 地址<br>IP 地址冲突           |                                       | <br> | 9, 10,<br> | 12, 23<br>10                     |
| M<br>MAC 地址                |                                       | <br> |            | 9                                |
| 1)                         |                                       |      |            |                                  |
| 以太网属性                      |                                       | <br> |            | 10                               |
| <b>停</b><br>停止命令           |                                       | <br> |            | 13, 15                           |
| <b>其</b><br>其他资源           |                                       | <br> |            | 3                                |
| <b>具</b><br>具备资质的人员        |                                       | <br> |            | 3, 5                             |
| <b>启</b><br>启动命令           |                                       | <br> |            | 13, 15                           |
| 命                          |                                       |      |            |                                  |
| 命令<br>停止<br>启动<br>控制<br>状态 | · · · · · · · · · · · · · · · · · · · | <br> |            | 13, 15<br>13, 15<br>13, 14<br>15 |
| <b>复</b><br>复位模式           |                                       | <br> |            | 8                                |
| <b>子</b><br>子网掩码           |                                       | <br> |            | 10                               |
| 安<br>安装 EtherNet/IP 选行     | 件                                     | <br> |            | 7                                |
| 尺<br><sub>尺寸</sub>         |                                       | <br> |            | 23                               |
| <b>循</b><br>循环操作           |                                       | <br> |            | 13                               |
| <b>意</b><br>意外启动           |                                       | <br> |            | 5                                |

| 拆                  |          |
|--------------------|----------|
| 拆除 EtherNet/IP 选件7 | 7        |
| 指                  |          |
| 指示灯                |          |
| 名称12<br>指示灯        | <u>'</u> |
| 状态                 | 2        |
| 说明12               | 2        |
| 接                  |          |
| 这种哭                |          |
|                    | 5        |
| 旁路接触器              | 5        |
| 控                  |          |
| 控制命令               | 1        |
| 控制字                | 3        |
| ······<br>控制字结构    | 3        |
|                    |          |
| 散                  |          |
| 散热片                | 5        |
|                    |          |
| <del>पि</del>      |          |
| 母线                 | 5        |
| <del>\1</del>      |          |
|                    | _        |
| 状念命令               | )        |
| 状心子12              | ł        |
| 电                  |          |
| 电容器                |          |
| 功率因数修正电容器          | 5        |
| 电机                 |          |
| 电动机连接              | 5        |
| 电源                 | 5        |
| 电磁干扰               | ,        |
| 电缆<br>以大网由缆        | ,        |
| 电缆类别               | ,        |
| 10                 |          |
| <b>在</b>           |          |
| 程序集实例14            | ł        |
| 程序集对象13            | 3        |
| 程序集类13, 14         | ŧ        |

Danfoss

索引

| 端                                             |              |
|-----------------------------------------------|--------------|
| 端子<br>A1<br>N2                                | 8<br>8       |
| 符                                             | 2            |
| יייייל ניז                                    | 3            |
| <b>类</b><br>类对象                               | . 16         |
| 约                                             |              |
| 约定                                            | 4            |
| 缩                                             | 3            |
| 31月14日 10 10 10 10 10 10 10 10 10 10 10 10 10 | 3            |
| 网                                             |              |
| 网络<br>全双工<br>星形                               | . 23<br>. 21 |
|                                               | . 21         |
| 目切跨接<br>链路速度                                  | . 23<br>. 23 |
| 自                                             |              |
| ー<br>自动启动模式                                   | 5            |
| 认                                             |              |
| 认证                                            | 3            |
| <b>身</b><br>身份对象                              | . 16         |
| 榆                                             |              |
| #₪<br>输入<br>远程                                | 5            |
| \ <del>/</del>                                |              |
| <b>注</b><br>连接                                | . 23         |
| 重                                             |              |
| 重量                                            | . 23         |
| 非                                             |              |
| 非循环操作                                         | . 16         |

| ř | đ | Į |
|---|---|---|
| - | • | • |

| う期用途 |
|------|
|      |

# 

Danfoss A/S Ulsnaes 1 DK-6300 Graasten vlt-drives.danfoss.com

Danfoss 对其目录、手册以及其它印刷资料可能出现的错误不负任何责任。Danfoss 保留未预先通知而更改产品的权利。该限制并适用于已订购但更改并不会过多改变已同意规格的货物。 本材料所引用的商标均为相应公司之财产。Danfoss 及 Danfoss 的标记均为 Danfoss A/S 之注册商标。全权所有。

| 丹佛斯(上海)自动       | 丹佛斯(上海)自动控制     |
|-----------------|-----------------|
| 控制有限公司          | 有限公司北京办事处       |
| 上海市宜山路900号      | 北京市朝阳区工体北路      |
| 科技大楼C楼20层       | 甲2号盈科中心A栋20层    |
| 电话:021-61513000 | 电话:010-85352588 |
| 传真:021-61513100 | 传真:010-85352599 |
| 邮编:200233       | 邮编:100027       |

丹佛斯(上海)自动控制 有限公司广州办事处 广州市珠江新城花城大道87号 高德置地广场时塔704室 电话:020-28348000 传真,020-28348001 邮编:510623

丹佛斯(上海)自动控制 有限公司成都办事处 成都市下南大街2号宏达 国际广场11层1103-1104室 电话:028-87774346,43 传真:028-87774347 邮编:610016 丹佛斯(上海)自动控制 有限公司青岛办事处 青岛市山东路40号 广发金融大厦1102A室 电话:0532-85018100 传真:0532-85018160 邮编:266071

丹佛斯(上海)自动控制 有限公司西安办事处 西安市二环南路88号 老三届世纪星大厦25层0座 电话:02~8836050 传真:029~88360551 邮编:710065

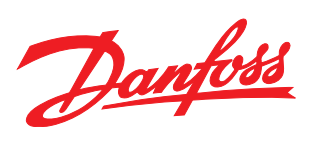